# 如何用UOB TMRW注册PayNow

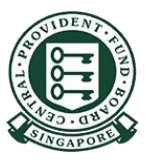

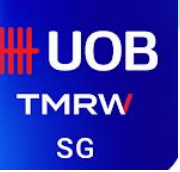

1

## **UOB TMRW-**注册PayNow

用您的用户名及密 码登录**UOB TMRW** 

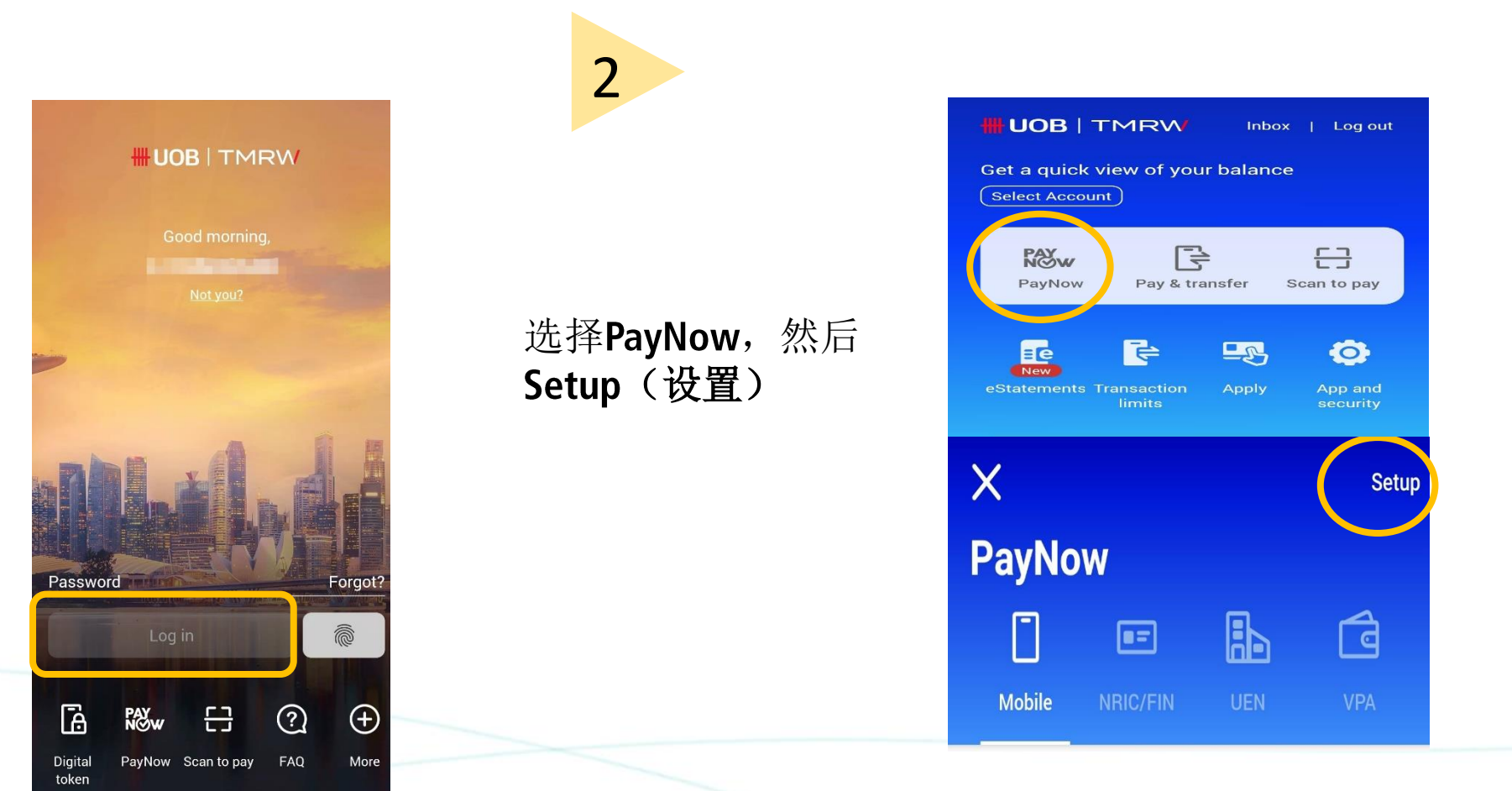

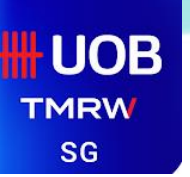

# **UOB TMRW-**注册PayNow

3

选择Mobile and NRIC/FIN (手机和身份证/外国身份 证),输入PayNow名称

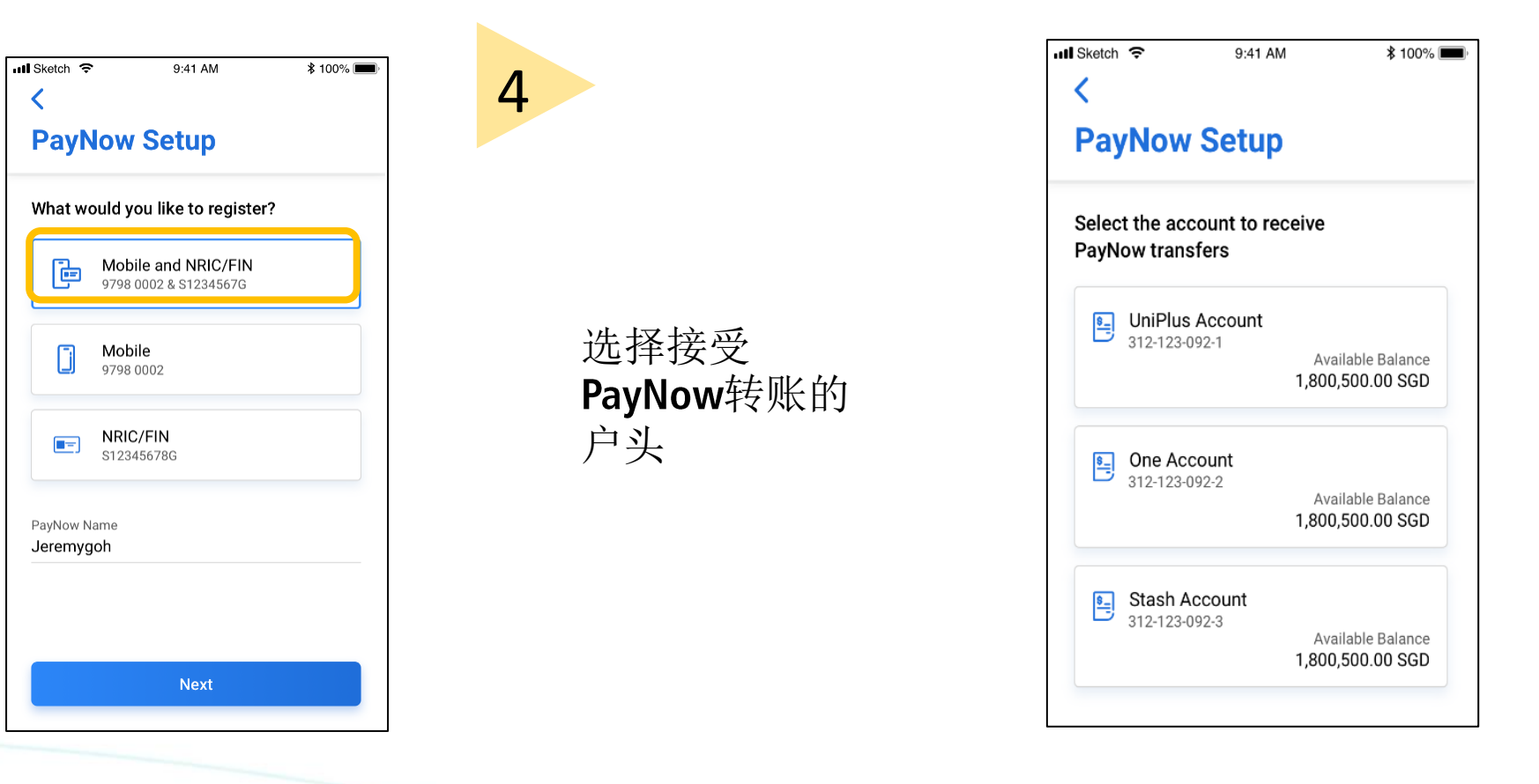

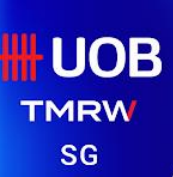

# **UOB TMRW-**注册PayNow

5

#### 查看所输入的资料并点击 Confirm(确认)

| 📶 Sketch 🤶                                                                                                    | 9:41 AM                                                                  | <b>\$ 100%</b> |
|----------------------------------------------------------------------------------------------------|--------------------------------------------------------------------------|----------------|
| <                                                                                                    |                                                                          |                |
| Confirm Details                                                                                                    |                                                                          |                |
|                                                                                                    | Identification Type<br>Mobile & NRIC/FIN<br>+65 9876 5432 &<br>S1234567G |                |
| \$ <u></u>                                                                                                    | Account<br>One Account<br>312-123-902-1                                  |                |
| PayNow Name<br>Jeremygoh                                                                                                    |                                                                          |                |
| By swiping to 'Confirm', your mobile number and/or<br>NRIC/FIN above will be registered for PayNow<br>services. You also agree to keep these details up-to-<br>date in UOB's records. Terms and Conditions |                                                                          |                |
| Confirm                                                                                                    |                                                                          |                |